# **Moodle Handout for Students**

#### **Submitting Assignments**

1. Click on the Assignment

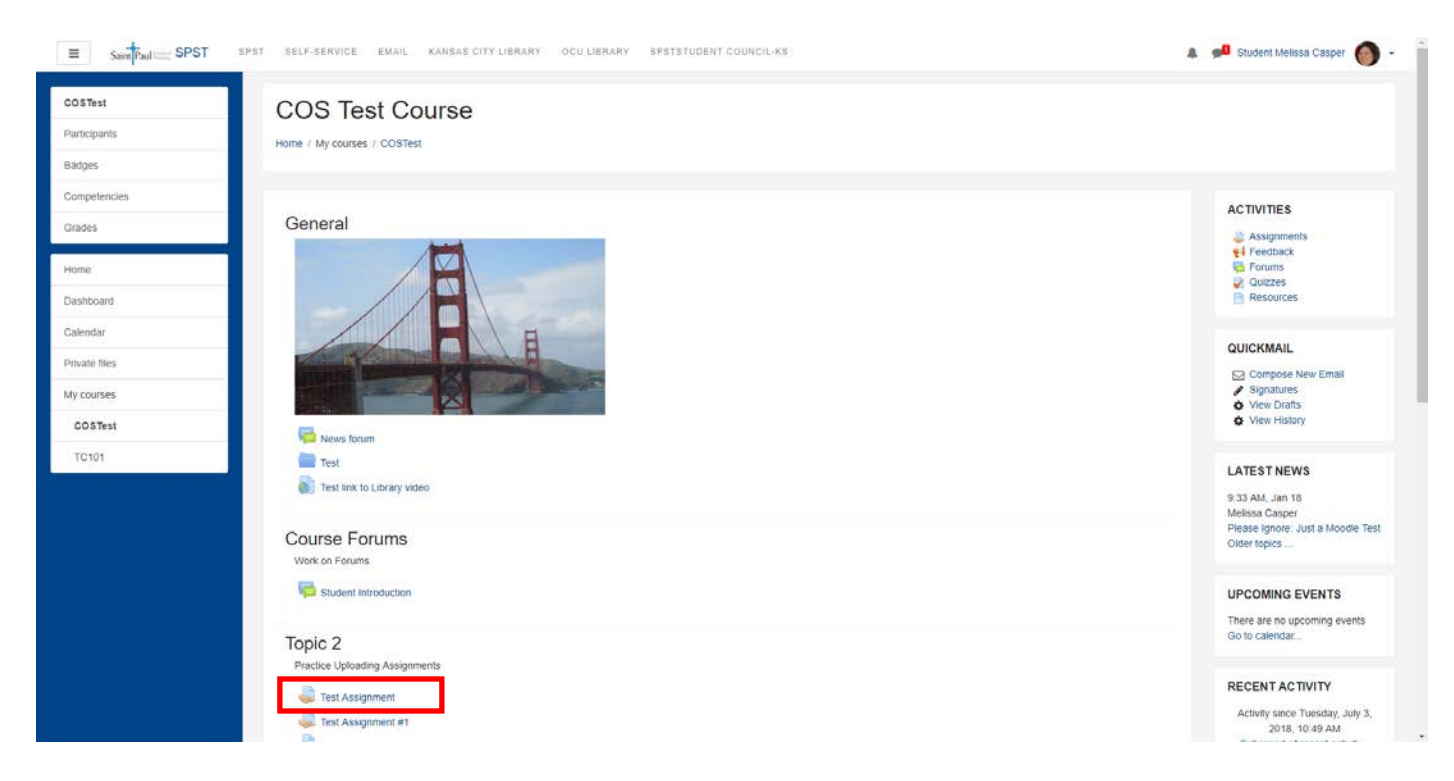

#### 2. Click on Add Submission

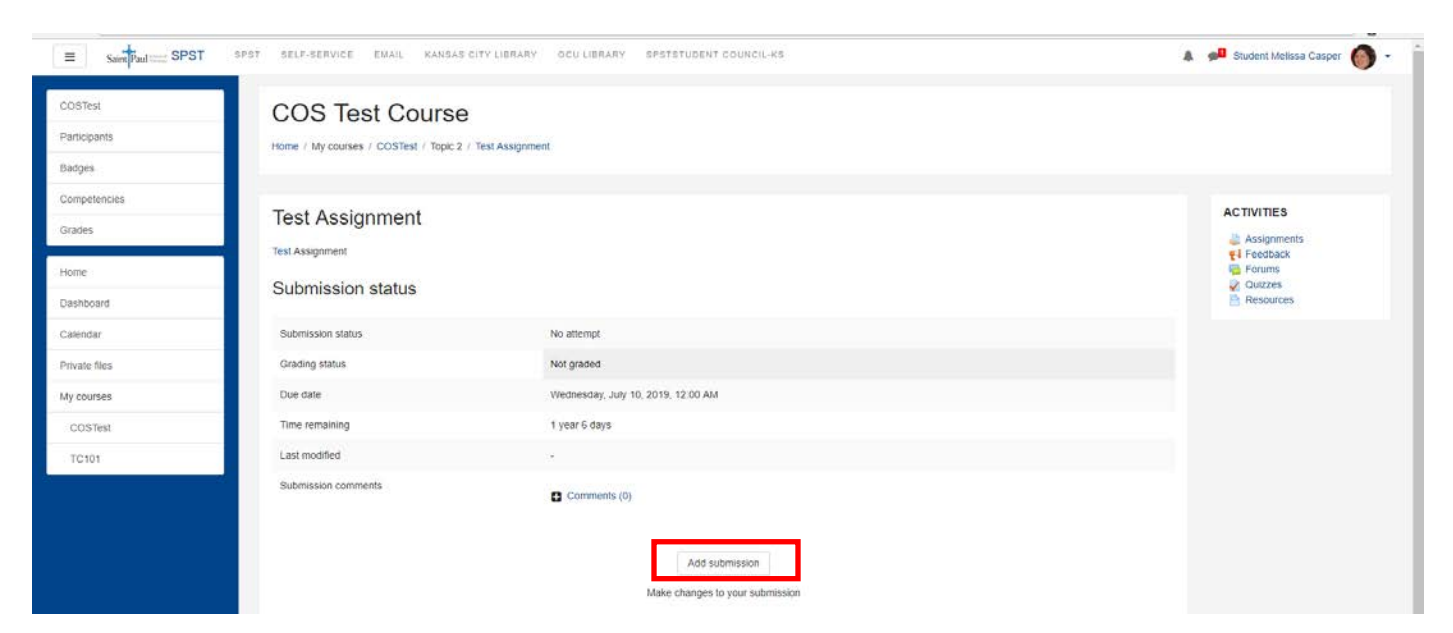

3. Click on Add or Drag and drop your file from your computer to Moodle

| Saint Paul ::::: SPST             | PST SELF-SERVICE EMAIL KANSAS CITY LIERARY OCU LIERARY SPSTSTUDENT COUNCIL-KS                      | 🜲 📌 Student Melissa Casper 🍈 🔹 |
|-----------------------------------|----------------------------------------------------------------------------------------------------|--------------------------------|
| COSTest<br>Participants<br>Badges | COS Test Course Home / My courses / COSTest / Topic 2 / Test Assignment / Edit submission          |                                |
| Competencies<br>Grades<br>Home    | Test Assignment Test Assignment                                                                    | ACTIVITIES                     |
| Calendar<br>Private files         | Pile submissions  Maximum size for new files. Genes, meaning maximum attachments i  Files.  Files. | Resources                      |
| My courses<br>COSTest             | You can drag and drop files here to add them.                                                      |                                |
| TC101                             | Save changes Cancel                                                                                |                                |
|                                   | Student Introduction     Jump to     East Assignment #1                                            |                                |

### If you clicked Add:

- a. Click on Upload a File
- b. Click Choose File

| n Recent files  |                            |  |
|-----------------|----------------------------|--|
| 🚵 Upload a file |                            |  |
| n Private files | Attachment                 |  |
|                 | Choose File No file chosen |  |
|                 | Save as                    |  |
|                 |                            |  |
|                 | Author                     |  |
|                 | Student Melissa Casper     |  |
|                 | Choose license             |  |
|                 | All rights reserved        |  |
|                 |                            |  |

#### 4. Highlight the File

5. Click Open

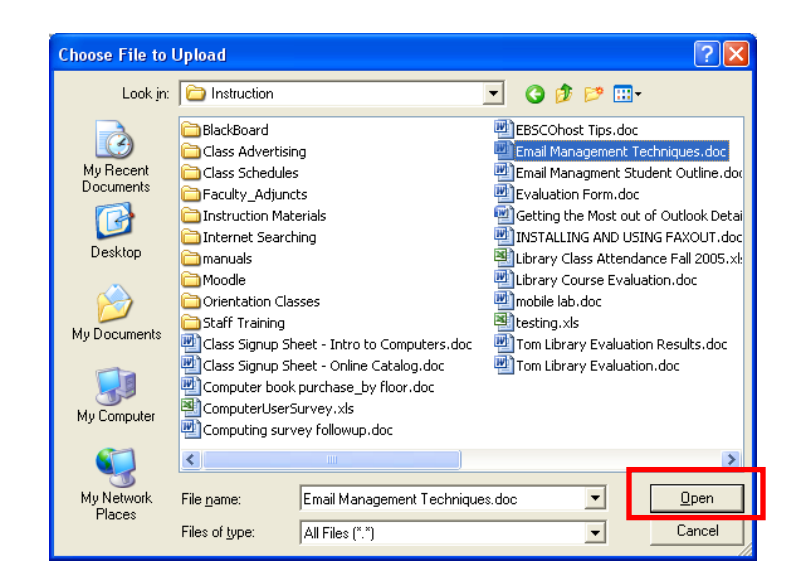

6. Click Upload This File

|                 | File pic              | ker                          | X |
|-----------------|-----------------------|------------------------------|---|
| 1 Server files  |                       |                              |   |
| n Recent files  |                       |                              |   |
| 🖄 Upload a file |                       |                              |   |
| n Private files | Attachment<br>Save as | Choose File no file selected | 1 |
|                 | Care as               |                              |   |
|                 | Author                | Melissa Casper               | ] |
|                 | Choose license        | All rights reserved          |   |
|                 |                       | Upload this file             |   |
|                 |                       |                              |   |

7. Click Save Changes

## Test Assignment #4

#### Assignment #4

| File submissions |                     | Maximum size for new files: 1MB, maximum attachments: 1 |
|------------------|---------------------|---------------------------------------------------------|
|                  |                     |                                                         |
|                  | ▶ 🚞 Files           |                                                         |
|                  | Moodle Self         |                                                         |
| n                |                     |                                                         |
|                  | Save changes Cancel |                                                         |

If you need to add additional files, edit the file submitted, or delete the file and re-upload:

#### 8. Click Edit Assignment

## Test Assignment #4

Assignment #4

#### Submission status

| Submission status   | Submitted for grading             |
|---------------------|-----------------------------------|
| Grading status      | Not graded                        |
| Due date            | Thursday, July 30, 2015, 12:00 AM |
| Time remaining      | 22 days 12 hours                  |
| Last modified       | Tuesday, July 7, 2015, 11:41 AM   |
| File submissions    | Moodle Self Enrollment.docx       |
| Submission comments | ▶ Comments (0)                    |
|                     | Edit submission                   |

Make changes to your submission

#### Forums

- A. Post a Message
  - 1. Click on the Forum

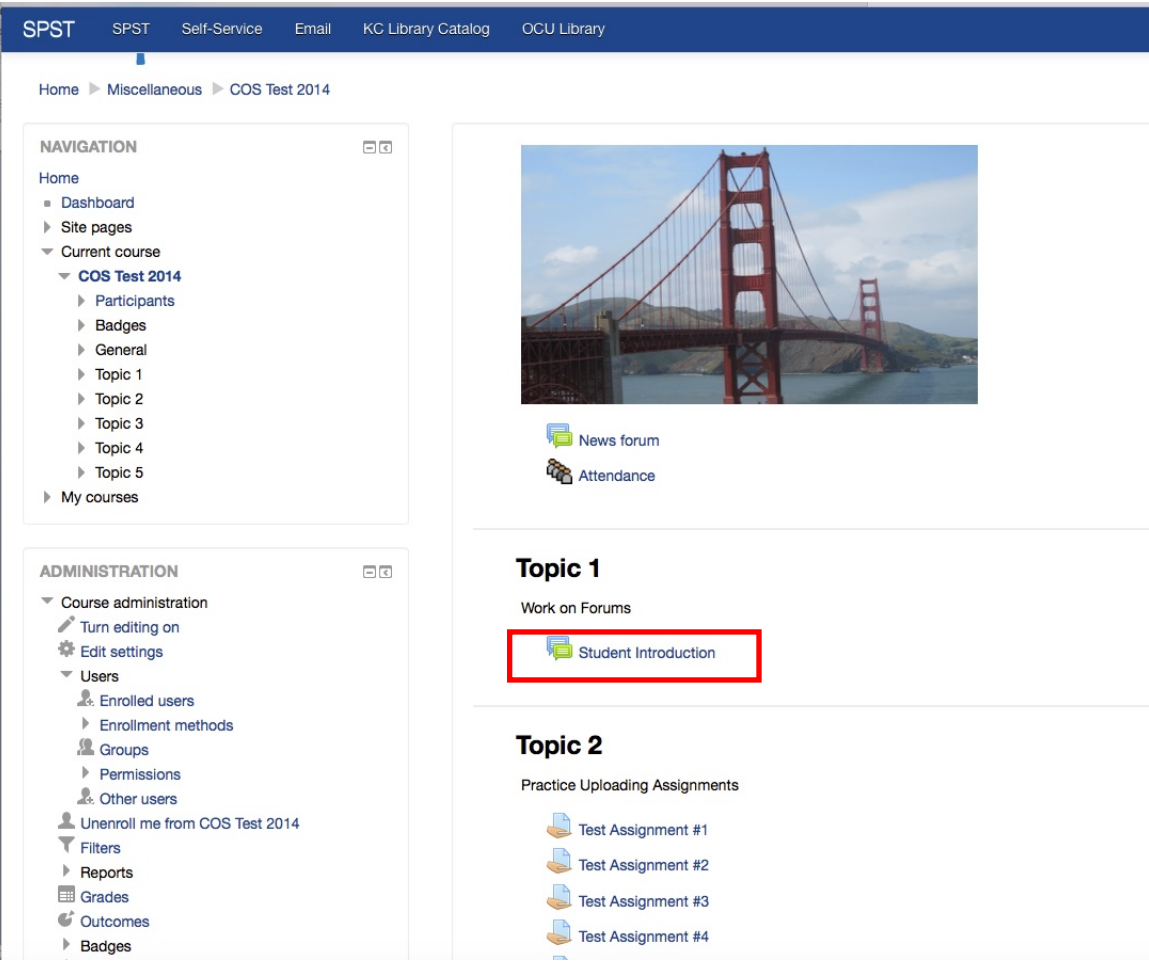

2. Click Add New Discussion Topic

| Student Int          | roduction<br>elf and if you want to be daring try attaching a pr | noto or file. |                                               |
|----------------------|------------------------------------------------------------------|---------------|-----------------------------------------------|
| Add a new discussion | on topic                                                         |               |                                               |
| Discussion           | Started by                                                       | Replies       | Last post                                     |
| Hello There!         | Melissa Casper                                                   | 0             | Melissa Casper •<br>Wed, Jul 9, 2014, 2:14 PM |

- 3. Give the post a title, subject
- 4. Type your message
- 5. Click Add or Drag and Drop to attach a file
- 6. Click Post to Forum when you are finished

| Student Introduction                     | n                                              |         |       |       |
|------------------------------------------|------------------------------------------------|---------|-------|-------|
| Please introduce yourself and if you wan | it to be daring try attaching a photo or file. |         |       |       |
| • Your new discussion topic              |                                                |         |       |       |
| Subject*<br>Message*                     |                                                |         |       |       |
| Discussion subscription 🕐                | 0                                              |         |       |       |
| Attachment (?)                           | Maximum size for new files: 500KB, max         | imum at | tachm | ents: |
|                                          |                                                | 88      | =     | 100   |
|                                          |                                                |         |       |       |
|                                          |                                                |         |       |       |
|                                          | You can drag and drop files here to add them.  |         |       |       |
|                                          |                                                |         |       |       |
|                                          | Post to forum Cancel                           |         |       |       |

- B. Read and Reply to a Post
  - 1. Click on the Title of a Discussion you want to read

| Student Introduce          | ction<br>rou want to be daring try attaching a photo or file. |         |                                             |   |
|----------------------------|---------------------------------------------------------------|---------|---------------------------------------------|---|
| Add a new discussion topic |                                                               |         |                                             |   |
| Discussion                 | Started by                                                    | Replies | Last post                                   |   |
| Hello There!               | Melissa Casper                                                | 0       | Melissa Casper<br>Wed, Jul 9, 2014, 2:14 PM | • |

2. Click on Reply

## **Student Introduction**

#### Hello There!

 Display replies in nested form

 Image: Bug Mellissa Casper - Wednesday, July 9, 2014, 2:14 PM

 It's been great to meet all of you today!

 Reply

Subscribe

### 3. Type your message

4. Click Post to Forum

| Subject*                    | Re: Hello There!                              |                                    |
|-----------------------------|-----------------------------------------------|------------------------------------|
|                             |                                               |                                    |
| Message*                    |                                               |                                    |
|                             |                                               |                                    |
|                             |                                               |                                    |
|                             |                                               |                                    |
|                             |                                               |                                    |
|                             |                                               |                                    |
|                             |                                               |                                    |
|                             |                                               |                                    |
|                             |                                               |                                    |
|                             |                                               |                                    |
|                             |                                               |                                    |
| Discussion subscription (?) |                                               |                                    |
| Attachment (?)              | Maximum size for                              | new files: 500KB, maximum attachme |
|                             |                                               | 88 =                               |
|                             | ▶ 🚞 Files                                     |                                    |
|                             | · · · · · · · · · · · · · · · · · · ·         |                                    |
|                             |                                               |                                    |
|                             |                                               |                                    |
|                             |                                               |                                    |
|                             | You can drag and drop files here to add them. |                                    |
|                             | You can drag and drop files here to add them. |                                    |
|                             | You can drag and drop files here to add them. |                                    |